# Ejemplo de Configuración de ACS Version 5.2 y WLC para la Autenticación por WLAN

## Contenido

Introducción Prerequisites Requirements Componentes Utilizados Configurar Configurar la WLC Configuración de Cisco Secure ACS Verificación Troubleshoot

## Introducción

Este documento proporciona un ejemplo de configuración para restringir el acceso por usuario a una LAN inalámbrica (WLAN) basado en el identificador del conjunto de servicios (SSID).

# Prerequisites

### Requirements

Cisco recomienda que tenga conocimiento sobre estos temas:

- Cómo configurar el controlador de LAN inalámbrica (WLC) y el punto de acceso ligero (LAP) para el funcionamiento básico
- Cómo configurar Cisco Secure Access Control Server (ACS)
- Métodos de seguridad inalámbrica y protocolo ligero de punto de acceso (LWAPP)

#### **Componentes Utilizados**

La información que contiene este documento se basa en las siguientes versiones de software y hardware.

- WLC de la serie 5500 de Cisco que ejecuta la versión 7.4.110 del firmware
- LAP de la serie 1142 de Cisco
- Servidor Cisco Secure ACS versión 5.2.0.26.11

## Configurar

Para configurar los dispositivos para esta configuración, debe:

- 1. Configure el WLC para los dos WLAN y el servidor RADIUS.
- 2. Configure Cisco Secure ACS.
- 3. Configure los clientes inalámbricos y verifique la configuración.

#### **Configurar la WLC**

Complete estos pasos para configurar el WLC para esta configuración:

 Configure el WLC para reenviar las credenciales del usuario a un servidor RADIUS externo. El servidor RADIUS externo (Cisco Secure ACS en este caso) valida las credenciales del usuario y proporciona acceso a los clientes inalámbricos. Complete estos pasos: Seleccione Security > RADIUS Authentication desde la GUI del controlador para mostrar la página RADIUS Authentication Servers.

| .1 1.1 1.                                                                                                    | Sale Contraction Data Indian Data                                                                                                    |
|----------------------------------------------------------------------------------------------------|----------------------------------------------------------------------------------------------------|
| cisco                                                                                                    | MONITOR MUANE CONTROLLER AURELESS SECURITY NOVABENENT CONVANCS HELF EEEDBACK                                                                                                    |
| Security                                                                                                    | RADIUS Authentication Servers Apply New                                                                                                    |
| AAA     General     e RoDUS     Bothentication     Bothentication     Bothentication     Bothentication     Tacacce     Town     Invest Net Users     MCC Flemmin     Disabled Clients     Invertings Patience     Remotidue     Energy distance     Energy distance | Cell Staten 10 Type I I Address III<br>Law ASS Ever What III Consigned for CES contineers and requires a key area conclust 8A08.8 server)<br>ROC Delevator Ingener III<br>Network linear Management Server Index Server Address Port (Pher Admis Redus<br>2. Cell States 13 Type all be specified a very nor non-2004 a superfiledba very. |
| Priority Order                                                                                                    |                                                                                                    |
| ► Certificate                                                                                                    |                                                                                                    |
| ► Access Control Lists                                                                                                    |                                                                                                    |
| + Wireless Protection<br>Pullcles                                                                                                    |                                                                                                    |
| Web Auth                                                                                                    |                                                                                                    |
| TrustSec SXP                                                                                                    |                                                                                                    |
| Advanced                                                                                                    |                                                                                                    |

Haga clic en **Nuevo** para definir los parámetros del servidor RADIUS. Estos parámetros incluyen la dirección IP del servidor RADIUS, el secreto compartido, el número de puerto y el estado del servidor. Las casillas de verificación Usuario de red y Administración determinan si la autenticación basada en RADIUS se aplica a los usuarios de red y de administración. Este ejemplo utiliza Cisco Secure ACS como el servidor RADIUS con la dirección IP 10.104.208.56.

| CISCO       MONTOR       MULHAR       CONTROLLER       ALMENTIAL       CONTRALLER       CONTRALLER       Contraller       Contraller <thcontraller< th="">       Contraller       <thcon< th=""><th></th><th></th><th></th><th></th><th></th><th></th><th>Sage Configuration Eine Legent Bafreeh</th></thcon<></thcontraller<> |                                                                                                    |                                                                                                    |                                                                                                    |                                          |                      |                     | Sage Configuration Eine Legent Bafreeh |
|----------------------------------------------------------------------------------------------------|----------------------------------------------------------------------------------------------------|----------------------------------------------------------------------------------------------------|----------------------------------------------------------------------------------------------------|------------------------------------------|----------------------|---------------------|----------------------------------------|
| Security       Apply            • AAA                                                                                                    | CISCO                                                                                                    | MONITOR MUANE (                                                                                                    | ONTROLLER AJRELESS                                                                                                    | SECURITY MaNABEME                        | T COMMANCE           | неця деерько        | <                                      |
| * AAA     Server 104 (# Article)       General     Server 19 Address       * REDDIS     Server 19 Address       Addretication     Server 19 Address       Addretication     Server 19 Address       Addretication     Server 19 Address       Addretication     Server 19 Address       Addretication     Server 19 Address       Addretication     Server 19 Address       Addretication     Server 19 Address       Addretication     Server 19 Address       * TABLOCK+     Server 19 Address       IDAP     Centre Server       Local Mel Bars     Server       Victoring     Server       Disabled Clubs     Fort Server       Hear Loop Notice     Server 19 Catales       Person Notice     Server 19 Catales       Person Notice     Server 19 Catales       Person Notice     Server 19 Catales       Person Notice     Server 19 Catales       Person Notice     Server 19 Catales       Person Notice     Server 19 Catales       Person Notice     Server 19 Catales       Person Notice     Server 19 Catales       Person Notice     Server 19 Catales       Person Notice     Server 19 Catales       Person Notice     Server 19 Catales       Person Notice     Server 19 Catal                                                                                                    | Security                                                                                                    | RADIUS Authentica                                                                                                    | tion Servers > New                                                                                                    |                                          |                      |                     | < Back Apply                           |
| TrustSec SXP + Advanced                                                                                                    | AAA     General     enteril     Adductication     Adductication     Adductication     Adductication     Adduct     Adduct     Aduct     Adduct     Aduct     Aduct     Adduct     Adduct     Addu | Records Autometrica<br>Server 34 Address<br>Shared Secret Format<br>Shared Secret<br>Controm Shared Secret<br>Kay Wrug<br>Port Nambur<br>Server Secret<br>Server Secret<br>Noteurk Over<br>Management<br>IPDoc | I III<br>IIII-,005<br>GLCT II<br>CARGYAN M<br>ICL2  <br>Tanhan II<br>Cangyan M<br>ICL2  <br>Tanhan II<br>Cangyan M<br>ICL2  <br>Tanhan II<br>Cangyan M<br>Cangyan M<br>Cang | it<br>brffitt durchment for reg in<br>de | is a bey area conclu | re babell 6 centre) | < Back Apply                           |
|                                                                                                    | TrestSec SXP<br>Advanced                                                                                                    |                                                                                                    |                                                                                                    |                                          |                      |                     | -                                      |

Haga clic en Apply (Aplicar).

2. Complete estos pasos para configurar una WLAN para el Empleado con **Empleado** SSID y la otra WLAN para Contratistas con **Contratista** SSID. Haga clic en **WLAN en la GUI para crear** 

**una WLAN.** Aparece la ventana WLAN. Esta ventana enumera las WLAN configuradas en el controlador.Haga clic en **Nuevo para configurar una WLAN nueva**.Este ejemplo crea una WLAN denominada Employee y el ID de WLAN es 1. Haga clic en Apply (Aplicar).

| սիսիս                                                 |                                    |                                      |               |               |          | Ŭ    |          | <br>Sage Configuration   ging | Logout   Befreeh |
|-------------------------------------------------------|------------------------------------|--------------------------------------|---------------|---------------|----------|------|----------|-------------------------------|------------------|
| CISCO                                                 | MONITOR MILANE                     | CONTROLLER &                         | RELESS SECURI | пт маларенелт | ODW/4NDS | HE_F | ESEDBACK |                               |                  |
| WLANs                                                 | WLANs > New                        |                                      |               |               |          |      |          | < Back                        | Apply            |
| <ul> <li>WLANS<br/>WLANS</li> <li>Advanced</li> </ul> | Type<br>Profile Name<br>SSID<br>BD | et Ab<br>Employee<br>Employee<br>2 e |               |               |          |      |          |                               |                  |
|                                                       |                                    |                                      |               |               |          |      |          |                               |                  |
|                                                       |                                    |                                      |               |               |          |      |          |                               |                  |
|                                                       |                                    |                                      |               |               |          |      |          |                               |                  |
|                                                       |                                    |                                      |               |               |          |      |          |                               |                  |

Seleccione la ventana **WLAN > Edit** y defina los parámetros específicos de la WLAN: En la pestaña Layer 2 Security , seleccione **802.1x**. De forma predeterminada, la opción de seguridad de capa 2 es 802.1x. Esto habilita las autenticaciones 802.1 x/protocolo de autenticación extensible (EAP) para la WLAN.

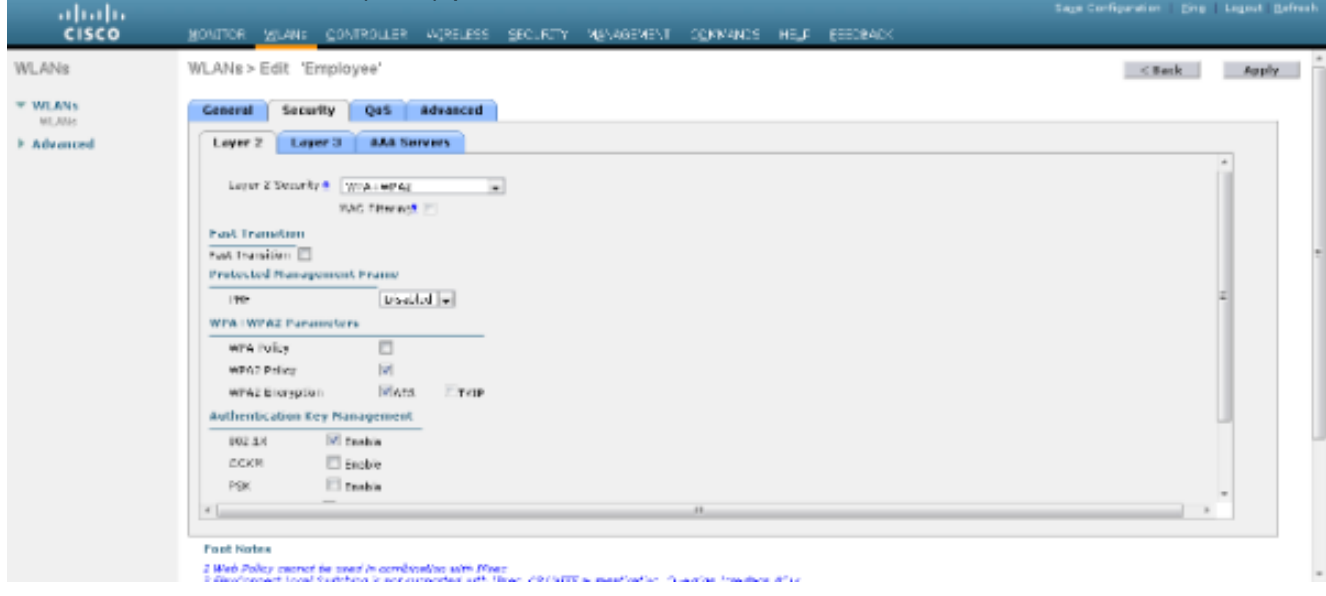

En la pestaña de servidores AAA, seleccione el servidor RADIUS apropiado de la lista desplegable en Servidores RADIUS. Los otros parámetros se pueden modificar en función de los requisitos de la red WLAN. Haga clic en Apply (Aplicar).

|                |                                                                                                    | Sage Centquister   Brig   Legislit Betresh |
|----------------|----------------------------------------------------------------------------------------------------|--------------------------------------------|
| CISCO          | Rovillor Kitane Covilsofter Alsetter Section, agaverage Corrance Hete Sectement                         |                                            |
| WLANs          | WLANs > Edit 'Employee'                                                                                 | < Back Apply                               |
| WLANS<br>WLANS | General Security QaS Advanced                                                                           |                                            |
| ▶ Advanced     | Layer 2 Layer 3 AM Servers                                                                              |                                            |
|                | Select AAA servers below to override use of default servers on this WLAN<br>Realms Servers LDAP Servers |                                            |
|                | A misicana oreana marka Dentret                                                                         |                                            |
|                | Authentication Servers Assessing Servers Server2 tore                                                   | = *                                        |
|                | Mitashan Vitratiat during Yitaya a                                                                      |                                            |
|                | Strug Z to is a line and                                                                                |                                            |
|                | Sinar 3 tors a Rose                                                                                     |                                            |
|                | Verset to Terre                                                                                         |                                            |
|                | Server 5 bare w The w                                                                                   |                                            |
|                | Server 6 Bore a Toto a                                                                                  |                                            |
|                | Radius Server Accounting                                                                                |                                            |
|                | Interim Update 📰                                                                                        |                                            |
|                | Local EAP Authentication                                                                                |                                            |
|                | <[                                                                                                    |                                            |
|                | Faceb Medica                                                                                            |                                            |
|                | 2 Web Policy menet in used in conditioning with Plant                                                   |                                            |
|                |                                                                                                    |                                            |

Del mismo modo, para crear una WLAN para los contratistas, repita los pasos b a d.

## Configuración de Cisco Secure ACS

En el servidor Cisco Secure ACS, debe:

- 1. Configure el WLC como un cliente AAA.
- 2. Cree la base de datos de usuario (Credenciales) para la autenticación basada en SSID.
- 3. Habilite la autenticación EAP.

Complete estos pasos en Cisco Secure ACS:

- Para definir el controlador como un cliente AAA en el servidor ACS, seleccione Recursos de Red > Dispositivos de Red y Clientes AAA de la GUI ACS. En Network Devices y AAA Clients, haga clic en Create.
- 2. Cuando aparezca la página Configuración de red, defina el nombre del WLC, la dirección IP y el método de autenticación y secreto compartido (RADIUS).

|                                                                                                    | mar D + O Cattle. E d X Cisco Securit ACS ×                                                                                                    |                                                                                                    |
|----------------------------------------------------------------------------------------------------|----------------------------------------------------------------------------------------------------|----------------------------------------------------------------------------------------------------|
| clisco Secure A     clisco EvAl(Days Mill 5)     clisco EvAl(Days Mill 5)                                                                                                    |                                                                                                    | acaudmin acalomphile (Primary) Log Cut About Help                                                                                                    |
| Activation Device Orbups<br>Location<br>Device Type<br>Default Network Device<br>Default Network Device<br>Device Device Devic | Name: DOT4     Description:     Network Device Groups Location All Locators Location All Locators Device Type All Device Types      P Address     Single IP Address     O IP: 10.100.98.4 | Authentication Options<br>• TaCACS+<br>Snared Secret<br>Single Connect Device<br>Logacy TACACS+ Single Connect Support<br>• RADUS<br>• RADUS<br>• RADUS<br>• RADUS<br>• RADUS<br>• TaCACS+ Single Connect Support<br>• RADUS<br>• RADUS<br>• Shared Secret<br>XXXXXX<br>CoApot: 1720<br>• Erable KeyWrap<br>Key Encrystion Key |

3. Seleccione **Users and Identity Stores > Identity Groups** en la GUI de ACS. Cree los grupos respectivos para Empleado y Contratista y haga clic en **Crear**. En este ejemplo, el grupo

creado se denomina Empleados.

| 1 1 1 1 1 1 1 1 1 1 1 1 1 1 1 1 1 1 1                                                                                                    |                                                   | Status Barban Baradi Bar |          |                                                                                                    |
|----------------------------------------------------------------------------------------------------|---------------------------------------------------|--------------------------|----------|----------------------------------------------------------------------------------------------------|
| Caller (1997) (1997) (1 | nin/ D + O Centrici, E C X 6 Cisco Secure A       | cs ×                     |          | A 🛨 🗉                                                                                                    |
| × Garan Browner WebE: -                                                                                                    |                                                   |                          |          |                                                                                                    |
|                                                                                                    |                                                   |                          |          |                                                                                                    |
| uluilu Cisco Secure A                                                                                                    | CS                                                |                          | ecautoin | acatiomphile (Primary) Log Out About Help                                                                                                    |
| CISCO EVAL(Days left: 5)                                                                                                    |                                                   |                          |          |                                                                                                    |
| » St MyWorkspace                                                                                                    | Users and Identity Stones > Harity Groups > Grade |                          |          |                                                                                                    |
| » (5) Nelwork Resources                                                                                                    | General                                           |                          |          |                                                                                                    |
| - 🗿 Users and identity Stores                                                                                                    | Name: Employees                                   |                          |          |                                                                                                    |
| Hersty Croups                                                                                                    | Description:                                      |                          |          |                                                                                                    |
| <ul> <li>Internal Identity Dipres</li> <li>Users</li> </ul>                                                                                                    | Parent All Smith                                  | (felect)                 |          |                                                                                                    |
| Hosts                                                                                                    | 0 = Required fields                               |                          |          |                                                                                                    |
| <ul> <li>External Identity Stores</li> </ul>                                                                                                    |                                                   |                          |          |                                                                                                    |
| Active Directory                                                                                                    |                                                   |                          |          |                                                                                                    |
| RSA SecuriD Taken Seners                                                                                                    |                                                   |                          |          |                                                                                                    |
| RADIUS Identity Servers                                                                                                    |                                                   |                          |          |                                                                                                    |
| Continue Automitation Profile                                                                                                    |                                                   |                          |          |                                                                                                    |
| Mentily Store Sequences                                                                                                    |                                                   |                          |          |                                                                                                    |
| PolicyElements                                                                                                    |                                                   |                          |          |                                                                                                    |
| Access Policies                                                                                                    |                                                   |                          |          |                                                                                                    |
| <ul> <li>Monitoring and Reports</li> </ul>                                                                                                    |                                                   |                          |          |                                                                                                    |
| <ul> <li>R System Administration</li> </ul>                                                                                                    |                                                   |                          |          |                                                                                                    |
|                                                                                                    |                                                   |                          |          |                                                                                                    |
|                                                                                                    |                                                   |                          |          |                                                                                                    |
|                                                                                                    |                                                   |                          |          |                                                                                                    |
|                                                                                                    | Submit Carcel                                     |                          |          |                                                                                                    |
|                                                                                                    |                                                   |                          |          | and the second second se |

4. Seleccione Users and Identity Stores > Internal Identity Stores. Haga clic en Crear e ingrese el nombre de usuario. Colóquelos en el grupo correcto, defina su contraseña y haga clic en Enviar.En este ejemplo se crea un usuario denominado empleado1 en el grupo Empleado. Del mismo modo, cree un usuario denominado contratista1 en los contratistas del grupo.

| X Shere Browser WebEr -                                                                                                    | In P + O Cetticu E C X                                                                                                    | ×           | -                                                                                                    |         |                        | 0 tr 0             |
|----------------------------------------------------------------------------------------------------|----------------------------------------------------------------------------------------------------|-------------|----------------------------------------------------------------------------------------------------|---------|------------------------|--------------------|
| Cisco Secure Al                                                                                                    | CS                                                                                                    |             |                                                                                                    | and min | acaliemplate (Primary) | Log Out About 1440 |
| Constant Resources     Constant Resources     Constant Resources     Constant Resources     Constant Resources     Constant Resources     Constant Resources     Constant Resource     Constant Resource     Constant R | General Name: employee1 Dishe Description: Discription: Discription: D | Enables • • | Enable Password Information<br>Password musit<br>Continn 4 - 32 characters<br>Enable Password<br>Confirm Password |         |                        |                    |
|                                                                                                    | * [<br>Submit ] Cance                                                                                                    |             |                                                                                                    |         |                        |                    |

5. Seleccione Elementos de política > Condiciones de red > Filtros de estación final. Haga clic en Crear.

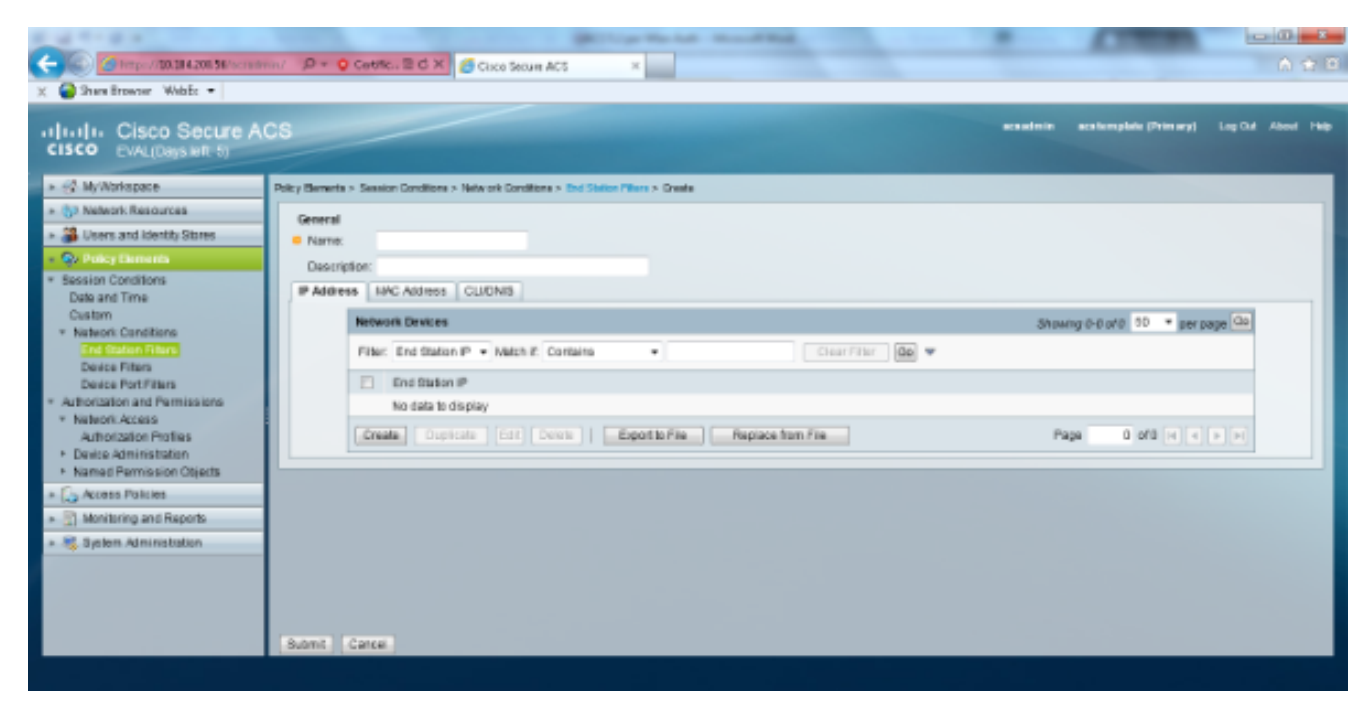

Ingrese un nombre significativo y bajo la pestaña **dirección IP** ingrese la dirección IP del WLC. En este ejemplo, los nombres son Empleado y Contratista.

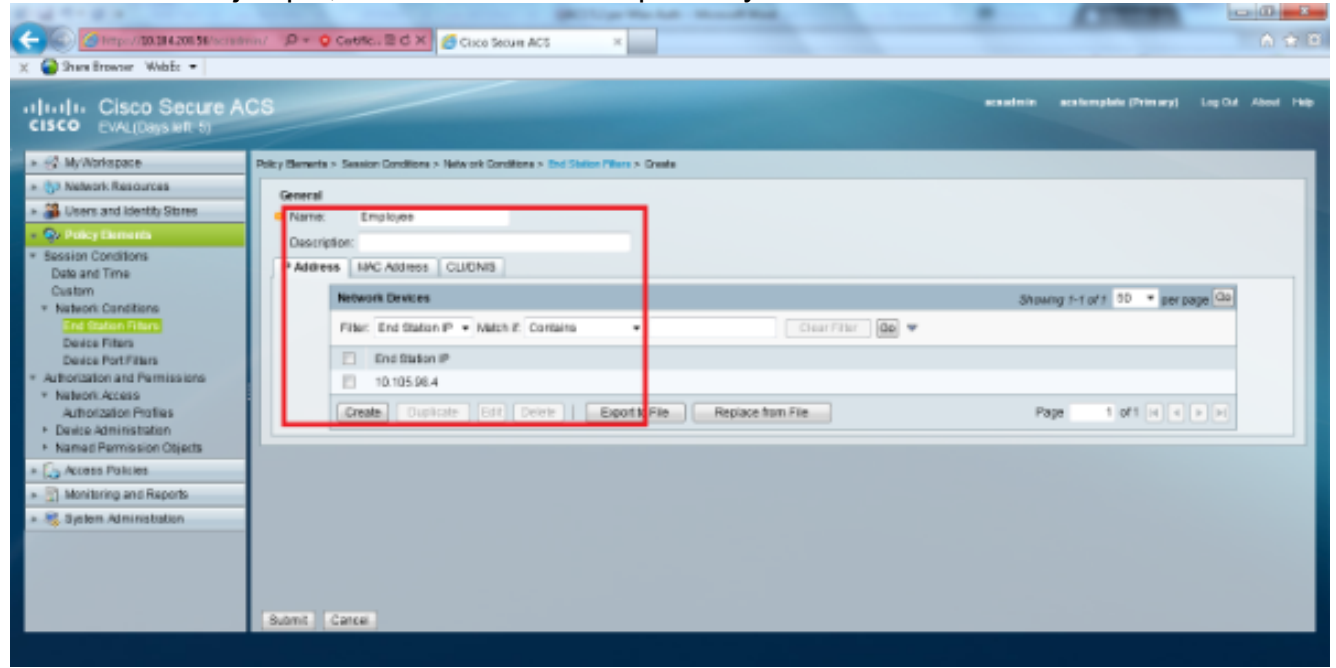

En la ficha CLI/DNIS, deje CLI como -ANY- e introduzca DNIS como \*<SSID>. En este ejemplo, el campo DNIS se introduce como \*Empleado, ya que este filtro de estación final se utiliza para restringir el acceso sólo a la WLAN del empleado. El atributo DNIS define el SSID al que el usuario puede acceder. El WLC envía el SSID en el atributo DNIS al servidor RADIUS.Repita los mismos pasos para el filtro de la estación final del contratista.

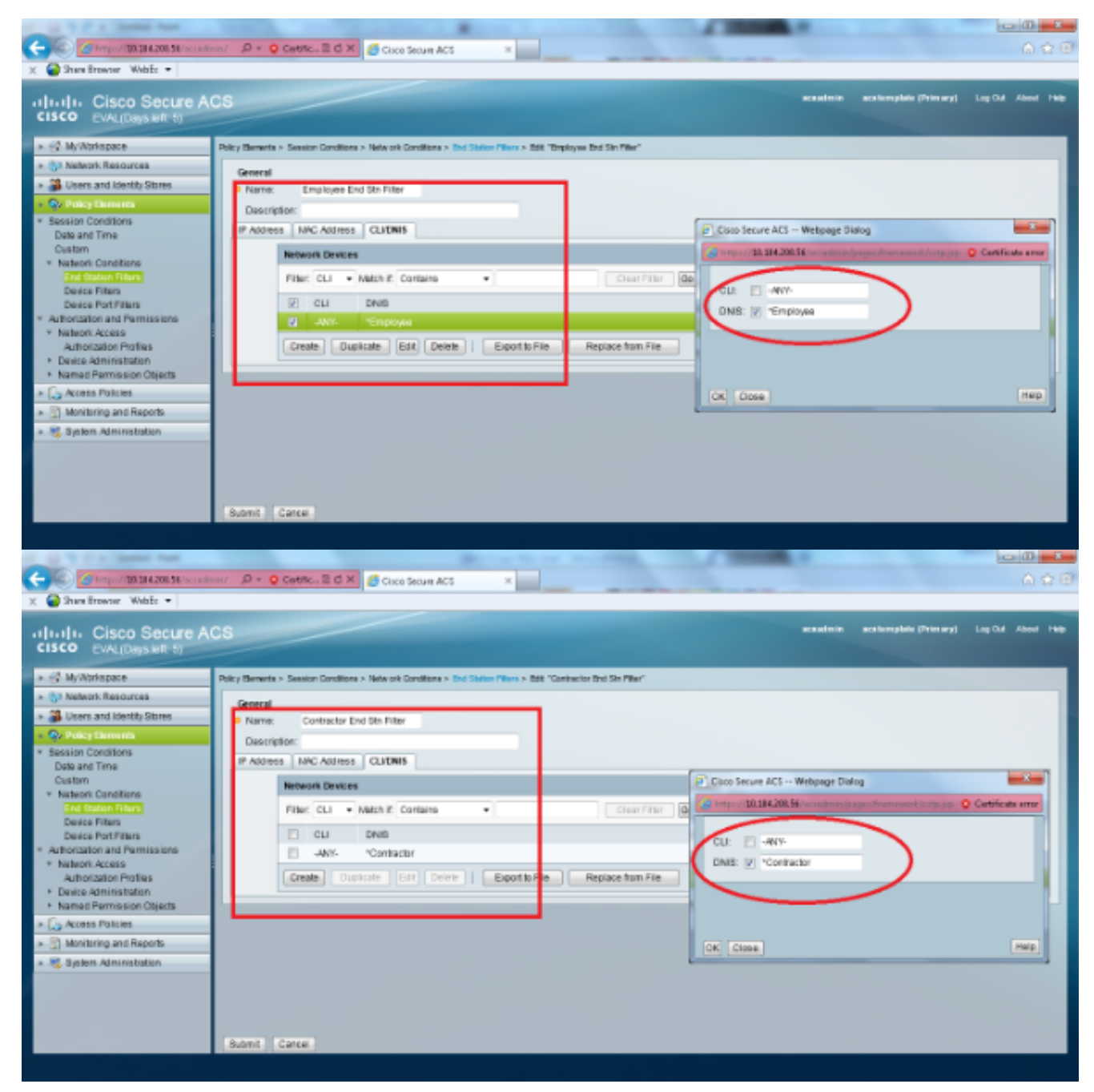

6. Seleccione Elementos de política > Autorización y permisos > Acceso de red > Perfiles de autorización. Debe haber un perfil predeterminado para Permit Access (Permitir acceso).

| X Share Browser WebEr •                                                                                                    | m/ SP + Q Centre. 2 d X B Circo Securi AC5 ×                                                |                         | <b>□ □ </b>       |
|----------------------------------------------------------------------------------------------------|---------------------------------------------------------------------------------------------|-------------------------|-------------------|
| Cisco Secure Al<br>Cisco Eval(Days left, 5)                                                                                                    | CS example 2                                                                                | aca formplade (Primary) | Log CM About 1980 |
| » ∰ MyWorkspace                                                                                                    | Policy Berneria > Authorization and Permissions > Televonk Accessa > Authorization Politics |                         |                   |
| > (5) Nelwork Resources                                                                                                    | Authorization Profiles                                                                      | Stowing 1-1 of 1        | 0 • perpage 50    |
| <ul> <li>B Users and Identity Stores</li> </ul>                                                                                                    | Filer. • Nech II: • 00 •                                                                    |                         |                   |
| Over Policy Elements                                                                                                    | Name + Description                                                                          |                         |                   |
| <ul> <li>Bassion Conditions</li> <li>Date and Time</li> </ul>                                                                                                    | Permit Access                                                                               |                         | _                 |
| Custom  • Nations Conditions End Statum Filters Device Filters • Authorization and Permissions • Nations Access Part/Filters • Davise Administration • Named Permission Objects • Conditional Particles • Conditional Particles • Conditional Administration • Recess Particles • Conditional Administration |                                                                                             |                         |                   |
|                                                                                                    | Create Dupicate Edt Delate                                                                  | H 4 Page                | 1 0/1 10 10       |
|                                                                                                    |                                                                                             |                         |                   |

7. Seleccione Access Policies > Access Services > Service Selection Rules. Haga clic en Personalizar. Agregue cualquier condición adecuada. Este ejemplo utiliza Protocol as Radius como condición coincidente.Haga clic en Crear. Nombre la regla. Seleccione Protocol y seleccione Radius.En Resultados, elija el servicio de acceso adecuado. En este ejemplo, se deja como Acceso de red predeterminado.

| Webpage Dialog                                                                                                    |                       | ×                   |
|----------------------------------------------------------------------------------------------------|-----------------------|---------------------|
| https://10.104.208.56/acsadmin/                                                                                                    | PolicyInputAction.do  | 😵 Certificate error |
| Customize Conditions<br>Available:<br>ACS Host Name<br>Compound Condition<br>Device Filter<br>Device IP Address<br>Device Port Filter<br>End Station Filter<br>NDG:Device Type<br>NDG:Location<br>Time And Date<br>UseCase | Selected:<br>Protocol |                     |
| OK Cancel                                                                                                    |                       |                     |

| Cisco Secure ACS webpage Dialog                                                                                                    |               |
|----------------------------------------------------------------------------------------------------|---------------|
| Attps://10.104.208.56/acsadmin/PolicyInputAction.do                                                                                                    | ificate error |
| General                                                                                                    |               |
| Name: Rule-4 Status: Enabled - O                                                                                                    |               |
| The Customize button in the lower right area of the policy rules screen controls which policy of conditions and results are available here for use in policy rules. | icy           |
| Conditions                                                                                                    |               |
| Protocol: match - Radius Select                                                                                                    |               |
| Results                                                                                                    |               |
| Service: Default Network Access 👻                                                                                                    |               |
|                                                                                                    |               |
|                                                                                                    |               |
|                                                                                                    |               |
|                                                                                                    |               |
|                                                                                                    |               |
|                                                                                                    |               |
|                                                                                                    |               |
|                                                                                                    |               |
|                                                                                                    |               |
|                                                                                                    |               |
|                                                                                                    |               |
|                                                                                                    |               |
|                                                                                                    |               |
| OK Cancel                                                                                                    | Help          |

8. Seleccione Access Policies > Access Services > Default Network Access > Identity . Elija Selección de resultado único y Origen de identidad como usuarios internos.

| Conception of the conception of the concept | Concernance     Concernance     Concernan | and the second second se |                                                          | All hope that had a mount that | the second second second second second second second second second second second second second second second se |                       |                    |
|----------------------------------------------------------------------------------------------------|----------------------------------------------------------------------------------------------------|----------------------------------------------------------------------------------------------------|----------------------------------------------------------|--------------------------------|----------------------------------------------------------------------------------------------------|-----------------------|--------------------|
| X       Image Resoure WebEr         11.11.1.       CISCO_SOLIZE ACS         01.01.1.       CISCO_EVAL(Days Mit 5)         • 43. My/Notroppice       Access Service > Default Network Access > Meetly         • Image Resoure WebEr       • Single result selection < California Users                                                                                                    | * Wein Trever Webs •         * Jung Teacher Webs •         * Jung Teacher Webs •         * State Teacher Webs •         * State Teacher Webs •         * State Teacher Webs •         * State Teacher Webs •         * State Teacher Webs •         * State Teacher Webs •         * State Teacher Webs •         * State Teacher Webs •         * State Teacher Webs •         * Advance Barrise Teacher •         * State Teacher *         * State Teacher *         * Ober Webster *         * Ober Webster *         * State Teacher *         * State Teacher *         * State Teacher *         * Montander States *         * Montander States *         * Montander States *         * States States         * States States         * Montander States *         * Ober Webster *         * States States         * States States         * States States         * States States         * States States         * States States         * States States         * States States         * States States         * States States         * States States                                                                                                    | (-) (-) (-) (-) (-) (-) (-) (-) (-) (-)                                                                                                    | min/ D + O Centre. E d × 6 Circo Secure AC               | 5 ×                            |                                                                                                    |                       | 6 2 8              |
| • Iliniti: Cisco Socure ACS       water: actemptide (Perror)       Lip D4 Abort Her         • Millionization       • Millionization       * Single result selection       Benetic         • O behaltNewson       • Millionization       • Millionization       • Millionization         • O behaltNewson       • Millionization       • Millionization         • O behaltNewson       • Millionization       • Millionization         • Millionization       • Millionization       • Millionization         • Millionization       • Millionization       • Millionization         • Millionization       • Millionization       • Millionization         • Millionization       • Millionization       • Millionization         • Millionization       • Millionization       • Millionization         • Millionization       • Millionization       • Millionization         • Millionization       • Millionization       • Millionization         • Millionization       • Millionization       • Millionization         • Millionization       • Millionization       • Millionization         • Millionization       • Millionization       • Millionization         • Millionization       • Millionization       • Millionization                                                                                                    | I.I.I.I. Cisco Secure ACS       water:       water:                                                                                                    | X Gara Erranzer WebEc -                                                                                                    |                                                          |                                |                                                                                                    |                       |                    |
| Image: Image:                           | • @ My/Abriagace       Access Radium > Access Raview > Default Hear ah Access > Hearty         • @ Default Associations       • @ Single result selection         • @ Default Name       • @ Single result selection         • @ Default Name       • @ Monitoring and Raports         • @ Default Name       • @ Default Name         • @ Default Name       • @ Monitoring and Raports         • @ Spetern Administration       • @ Default Name         • @ Spetern Administration       • @ Default Name         • @ Spetern Administration       • @ Default Name                                                                                                    | cisco Secure A                                                                                                    | CS                                                       |                                | scadnin                                                                                                    | acalomplais (Primary) | Log Cul About Help |
| Supple result selection     Advanced Options     Advanced Options     Advanced Options     Advanced Options     Advanced Options     Advanced Options     Advanced Options     Advanced Options     Advanced Options     Advanced Options     Advanced Options     Supple result selection     Advanced Options     Supple result selection     Advanced Options     Supple result selection     Advanced Options     Supple result selection     Advanced Options     Supple result selection     Advanced Options     Supple result selection     Supple result selection     Advanced Options     Supple result selection     Supple result selection     Supp | Source and Beetty Steres     Beetty Source     Beetty Source     Beetty Source     Beetty Source     Access Dorate     Beetty Source     Access Dorate     Beetty Source     Advected Optore     Advected Optore     Advected Optore     Advected Optore     Advected Optore     Advected Optore     Beetty Network Access     Beetty     Advected Optore     Beetty Network Access     Beetty     Advected Optore     Beetty Network Access     Beetty     Beetty     Be | » ∰ MyWorkspace                                                                                                    | Access Policies > Access Services > Default Network Acce | ns > Berthy                    |                                                                                                    |                       |                    |
| Identi and Identify States     Identify States       Image: Contract States     Image: Contract States       Image: Contract States     Image: Contract States       Image: Contract States     Image: Contract States       Image: Contract States     Image: Contract States       Image: Contract States     Image: Contract States       Image: Contract States     Image: Contract States       Image: Contract States     Image: Contract States       Image: Contract States     Image: Contract States       Image: Contract States     Image: Contract States       Image: Contract States     Image: Contract States       Image: Contract States     Image: Contract States       Image: Contract States     Image: Contract States       Image: Contract States     Image: Contract States                                                                                                    | Subern and Identity Stores       Meetity Source         Image Examples       Advected Options         Image Examples       Advected Options                                                                                                    | » (5) Nelwork Resources                                                                                                    | · Single result selection · Rule based result sel        | lection                        |                                                                                                    |                       |                    |
| <ul> <li>Procy Elements</li> <li>Access Fracts</li> <li>Access Fracts</li> <li>Access Fracts</li> <li>Debut Device Amm<br/>Users</li> <li>Debut Device Amm<br/>Users</li> <li>Debut Device Amm<br/>Users</li> <li>Access Tracts</li> <li>Access Tracts</li> <li>Access</li></ul>                                                                                                    | <ul> <li>Que Parcy Blamants</li> <li>Access Dentites</li> <li>Bernie Selection Rules</li> <li>O Default Device Admin<br/>Bernie Selection Rules</li> <li>O Default Network Access<br/>Tables,<br/>Authorization</li> <li>Register Administration</li> <li>Selection Rules</li> <li>Selection Rules</li> <li>Selection Rules</li> <li>Selection Rules</li> <li>Selection Rules</li> </ul>                                                                                                    | B Users and Identity Stores                                                                                                    | Identity Source: Internal Upers                          | Select.                        |                                                                                                    |                       |                    |
| <ul> <li>Access Braies</li> <li>Cocess Device Sectors Nales</li> <li>O Debut Optice Amm<br/>Users and Reports</li> <li>O Debut Network Access<br/>Intern<br/>Achoration</li> <li>Monitaring and Reports</li> <li>Statem Administration</li> </ul>                                                                                                    | Access Protects     Access Protects     Beckton Rules     Obdutt Device Admin     Homity     Anthonototon     O Debutt Network Access     Transp     Anthonototon     System Administration      Seve Changes     Decart Changes                                                                                                    | » Qv PolicyElements                                                                                                    | Advanced Options                                         |                                |                                                                                                    |                       |                    |
|                                                                                                    | ten sustan                                                                                                    | K. Access Polices     Access Denices     Benice Selector Rules     Oblight Device Amm     Benity     Athorization     Arthorization     Arthorization     Ministring and Reports     Bystem Administration                                                                                                    | San Change Distant Change                                |                                |                                                                                                    |                       |                    |

#### Seleccione Access Policies > Access Services > Default Network Access >

**Authorization.** Haga clic en **Personalizar** y agregue las condiciones Personalizadas. En este ejemplo se utiliza Identity Group, NDG:Device Type y End Station Filter en ese orden.

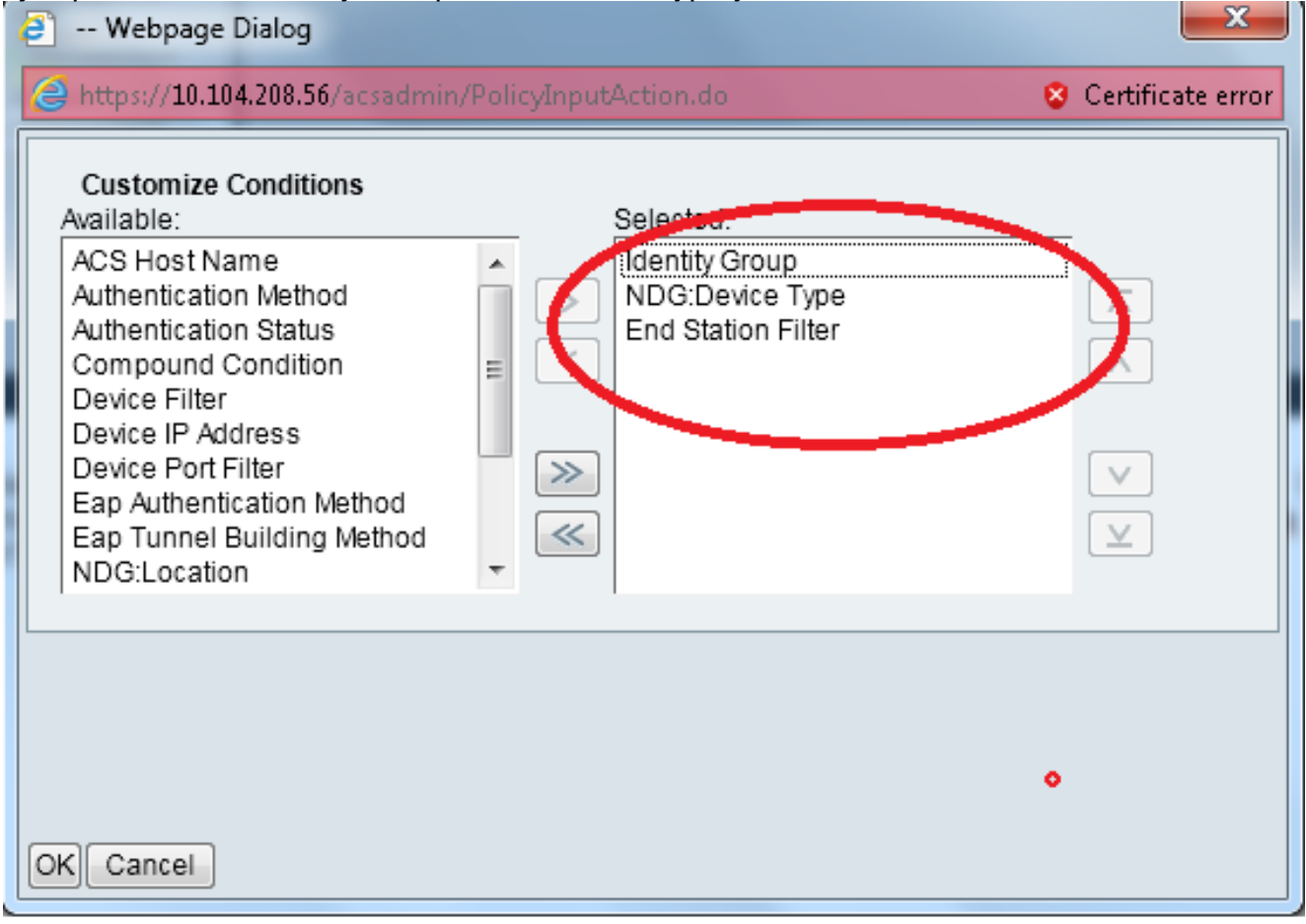

Haga clic en **Crear**. Asigne un nombre a la regla y elija el grupo de identidad adecuado en Todos los grupos. En este ejemplo es Empleado.

| Cisco Secure ACS Webpage Dialog                                                                                                    | Cisco Secure ACS Webpage Dialog                                                                                                    |
|----------------------------------------------------------------------------------------------------|----------------------------------------------------------------------------------------------------|
| 🌀 https://10.114.200.56/accedition/Policy/opublician do 📀 Carificate area                                                                                            | 🍘 https://10.114.200.W/scraderin: Natwork EnviroGeo.pt. Republician de Poerte AData, externa Filter: Liter ByGroup: Manthylin 🔮 🤇                                       |
| General<br>Name: Rule-2 Distus: Enabled + 0                                                                                                    | Retwork Danice Groups<br>Filter: • Malch if • 💿 🔻                                                                                                    |
| The Custerrize butten in the lower right area of the policy rules screen controls which policy<br>conditions and results are available here for use in policy rules. | Name   Description  All Data Building Boot  Contractor                                                                                                    |
| Conditions                                                                                                    | • Instant                                                                                                    |
| 12 Identity Droup: In • Belat                                                                                                    | MC VAC                                                                                                    |
| IZ NDQDevce Type: In                                                                                                    |                                                                                                    |
| 2 End Station Filter, math • Belast                                                                                                    | El Constantin ACS Writering Clarke                                                                                                    |
| Fesuits                                                                                                    | 2 https://11.101.201.00.000 mit.nls/fictured.ls.it.effengel.Phys.olton.it/freetesticities.comestic testilization Type II. Tertificate com<br>Internet in Action Systems |
| Vou nay exist multiple autoritation profiles. Attitutes<br>autorial in multiple profiles will use the value from the first<br>profile defined.                       |                                                                                                    |
|                                                                                                    | (X) Center (Net                                                                                                    |

Haga clic en el botón de radio **Employee End Stn Filter** o ingrese el nombre que ingresó en el Paso1b en la sección "Configure the WLC".

| Cisco Secure ACS Webpage Dialog |          |                               |                                          |                     |                     |  |  |
|---------------------------------|----------|-------------------------------|------------------------------------------|---------------------|---------------------|--|--|
| 1                               | 🥖 https: | ://10.104.208.56/acsadmin/N   | IARsLPInputAction.do?listType=EndStation |                     | 🙄 Certificate error |  |  |
|                                 | End St   | ation Filters                 |                                          | Showing 1-2 of 2 50 | ▼ per page Go       |  |  |
|                                 | Filter:  | <ul> <li>Match if:</li> </ul> | 🗕 🐨                                      |                     |                     |  |  |
|                                 |          | Name 🔺                        | Description                              |                     |                     |  |  |
|                                 | 0        | Contractor End Stn Filter     |                                          |                     |                     |  |  |
|                                 | ۲        | Employee End Stn Filter       |                                          |                     |                     |  |  |
|                                 |          |                               |                                          |                     |                     |  |  |
|                                 |          |                               |                                          |                     |                     |  |  |
|                                 |          |                               |                                          |                     |                     |  |  |
|                                 |          |                               |                                          |                     |                     |  |  |
|                                 |          |                               |                                          |                     |                     |  |  |
|                                 |          |                               |                                          |                     |                     |  |  |
|                                 |          |                               |                                          |                     |                     |  |  |
|                                 |          |                               |                                          |                     |                     |  |  |
|                                 |          |                               |                                          |                     |                     |  |  |
|                                 |          |                               |                                          |                     |                     |  |  |
|                                 | Crea     | te Duplicate Edit             | Delete                                   | Id Page             | 1 of 1 🕨 🕅          |  |  |
|                                 | OK C     |                               |                                          |                     | Help                |  |  |
|                                 |          |                               |                                          |                     | THOP                |  |  |
|                                 |          |                               |                                          |                     |                     |  |  |

#### Marque la casilla de verificación Permitir acceso.

| 4 | Cisco Secure ACS Webpage Dialog                              |             |      |             | x     |
|---|--------------------------------------------------------------|-------------|------|-------------|-------|
|   | Https://10.104.208.56/acsadmin/NetworkAccessLPInputAction.do |             | 8    | Certificate | error |
|   | Authorization Profiles Showin                                | ng 1-2 of 2 | 50 🔻 | per page    | Go    |
|   | Fliter: 🔹 Match if: 🔹 🐨                                      |             |      |             |       |
|   | 🖂 Name 🔺 Description                                         |             |      |             |       |
|   | DehyAccess                                                   |             |      |             | _     |
|   | Permit Access                                                |             |      |             |       |
|   |                                                              |             |      |             |       |
|   |                                                              |             |      |             |       |
|   |                                                              |             |      |             |       |
|   |                                                              |             |      |             |       |
| 1 |                                                              |             |      |             |       |
|   |                                                              |             |      |             |       |
|   |                                                              |             |      |             |       |
|   |                                                              |             |      |             |       |
|   |                                                              |             |      |             |       |
|   |                                                              |             |      |             |       |
|   |                                                              | -           | -    |             |       |
|   | Create Duplicate Edit Delete                                 | Page        |      | of1 🕞       |       |
|   | OK Cancel                                                    |             |      | H           | qlg   |
|   |                                                              |             |      |             |       |

Repita los mismos pasos anteriores para las Reglas del Contratista. Asegúrese de que la

acción predeterminada es **Denegar acceso**. Una vez que haya completado el paso e, las reglas deben verse como en este ejemplo:

| of the Post of the State of State                                    |                                                                                             |                     |                         |                   |  |  |  |  |
|----------------------------------------------------------------------|---------------------------------------------------------------------------------------------|---------------------|-------------------------|-------------------|--|--|--|--|
| 🗲 🛞 🍊 https://20.204.200.54/actade                                   | n/ D + Q Cette E d X 6 Circo Secure ACS X                                                   |                     |                         | 6 🕁 🗄             |  |  |  |  |
| 🗶 🍘 Shara Browser - WebEc 📼                                          |                                                                                             |                     |                         |                   |  |  |  |  |
| Juliulu, Cisco Secure Ar                                             |                                                                                             | acastein            | acationsphile (Primary) | Log Out About 140 |  |  |  |  |
| CISCO EVAL(Days left: 5)                                             |                                                                                             |                     |                         |                   |  |  |  |  |
| <ul> <li>         MyWorkspace     </li> </ul>                        | Access Rokies > Access Services > Default Network Access > Authorization                    |                     |                         |                   |  |  |  |  |
| + (3) Network Resources                                              | 30 Network Resources     Standard Policy Excention Policy                                   |                     |                         |                   |  |  |  |  |
| B Users and Identity Stores                                          | stress Melwerk Anness Authoritation Policy                                                  |                     |                         |                   |  |  |  |  |
| » Qv PolicyElements                                                  | Elter States . Mitch if Faugh                                                               |                     |                         |                   |  |  |  |  |
| <ul> <li>Access Policies</li> </ul>                                  |                                                                                             |                     |                         |                   |  |  |  |  |
| <ul> <li>Access Services</li> <li>Single Selection Robert</li> </ul> | Status Name Hently Group NDO Device Ture End Station Filter                                 | Autorizator Prelias | HECOU E                 |                   |  |  |  |  |
| * O Default/Device Admin                                             | 1 Contactor in Al Groups:Contractor in Al Device Types:VLC match Contractor End Stri Filter | Pernit Access       | 7                       | _                 |  |  |  |  |
| identity                                                             | 2 🗉 🛛 Engloyee in Al Oroups Employee in Al Device Types WLC match Employee End Sth Filter   | Permit Access       | 5                       |                   |  |  |  |  |
| O Default Network Access                                             |                                                                                             |                     |                         |                   |  |  |  |  |
| Identity                                                             |                                                                                             |                     |                         |                   |  |  |  |  |
| - D Mailtains and Bacada                                             |                                                                                             |                     |                         |                   |  |  |  |  |
| · · · · · · · · · · · · · · · · · · ·                                |                                                                                             |                     |                         |                   |  |  |  |  |
| · · · · · · · · · · · · · · · · · · ·                                |                                                                                             |                     |                         |                   |  |  |  |  |
|                                                                      |                                                                                             |                     |                         |                   |  |  |  |  |
|                                                                      |                                                                                             | _                   |                         |                   |  |  |  |  |
|                                                                      | E Detail Fino tales defined ar no enabled rule matches. Dety/scess 8                        |                     |                         |                   |  |  |  |  |
|                                                                      | Create  * Dupitate  * Edt Delete 		 Move to                                                 | Custor              | nize Hit Count          |                   |  |  |  |  |
|                                                                      |                                                                                             |                     |                         |                   |  |  |  |  |
|                                                                      | Save Changes Discard Changes                                                                |                     |                         |                   |  |  |  |  |
|                                                                      |                                                                                             |                     |                         |                   |  |  |  |  |

Esto concluye la configuración. Después de esta sección, el cliente necesita ser configurado en consecuencia con el SSID y los parámetros de seguridad para conectarse.

## Verificación

Actualmente, no hay un procedimiento de verificación disponible para esta configuración.

## Troubleshoot

Actualmente, no hay información específica de troubleshooting disponible para esta configuración.